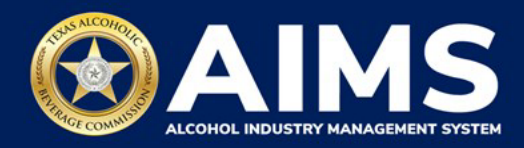

## Submit an Excise Tax Report by Online Filing: General Distributor's Permit (BB) and Branch Distributor's Permit (BC)

This guide provides the steps to submit an excise tax report for businesses that hold the General Distributor (BB) and Branch Distributor (BC) permits. Each permit holder must submit the following schedules:

- **Schedule 2** reports incoming alcohol (i.e., product received) and exemptions, such as sales to distributors or alcohol exported out of the state.
- **Schedule 4** lists each brand, package size and package count sold to retailers in the state during the reporting month.

You must file your report between the 1st and the 15th of the month, covering activity in the previous month.

- 1. Log in to AIMS:
  - Enter tabc.texas.gov/aims-login in Google Chrome or Microsoft Edge on your device.
  - Click AIMS LOGIN when you're on the AIMS landing page.
  - Enter Username and Password. Click the Login button.

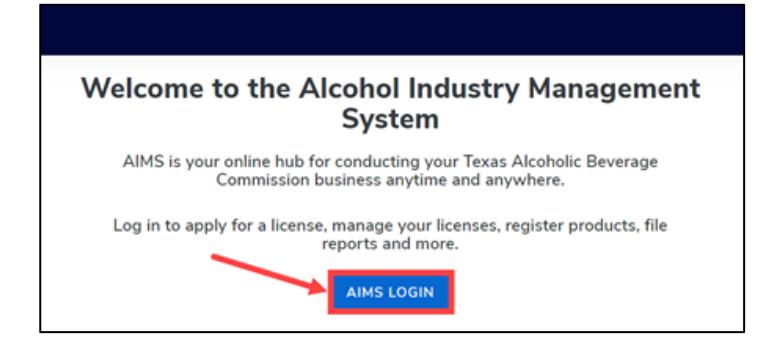

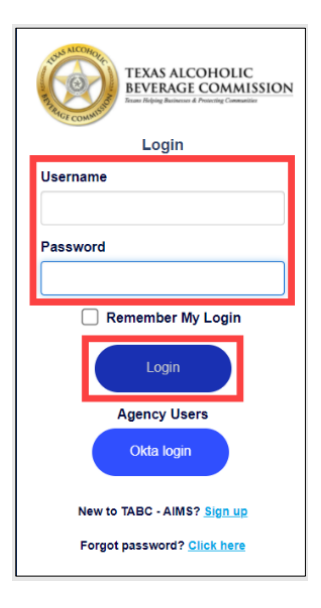

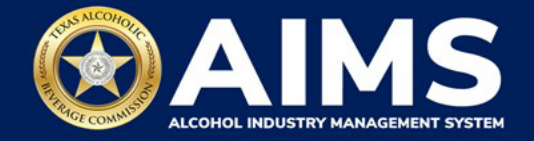

2. If you have several business entities, click the one you want to access. The business entity's AIMS dashboard will appear.

Click the **File excise tax** tile.

|                                     | Q                             | êšá 🔪                  | 8                  |
|-------------------------------------|-------------------------------|------------------------|--------------------|
| Apply for a new license/subordinate | Manage an<br>existing license | Register my<br>product | File<br>excise tax |
|                                     |                               |                        |                    |
| <b>(i)</b>                          | 1                             | 0                      |                    |
| View my master                      | View my                       | View my                | View my            |
| information                         | licenses                      | history                | labels             |
| $\rightarrow$                       | $\rightarrow$                 | $\rightarrow$          | -                  |

(i) If **no business** was conducted during the reporting period, see Step 3 in the Zero Report User Guide.

3. Select the **checkbox** next to the permit for which you need to submit excise taxes.

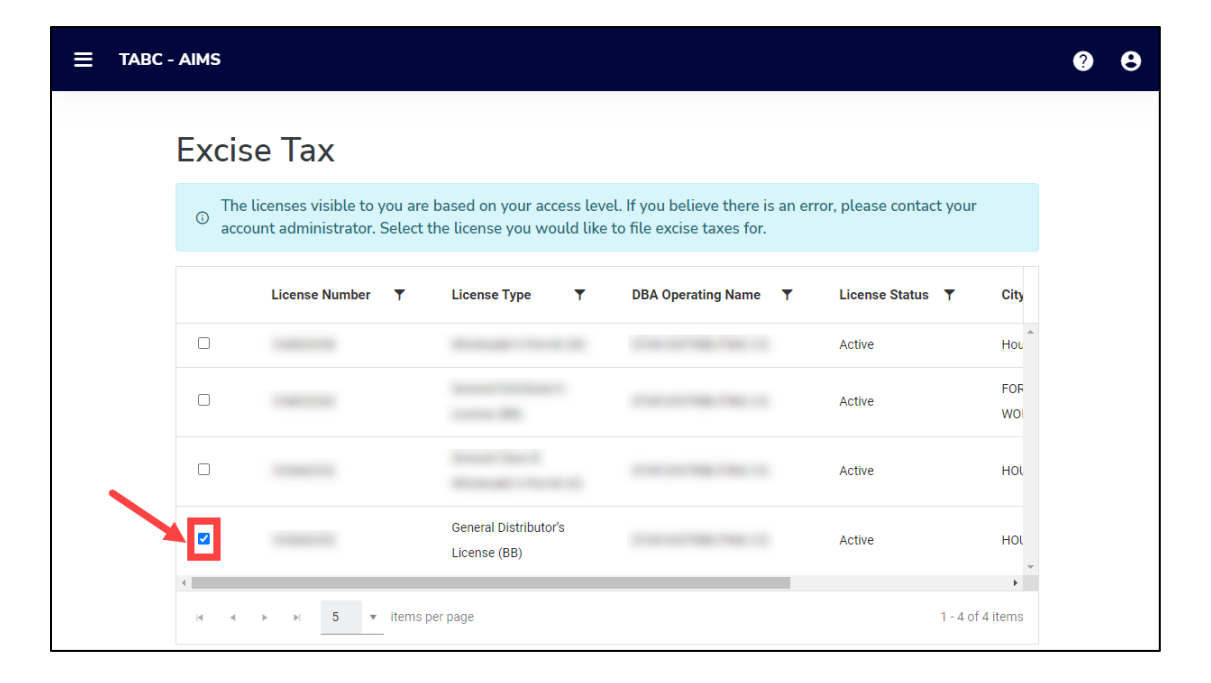

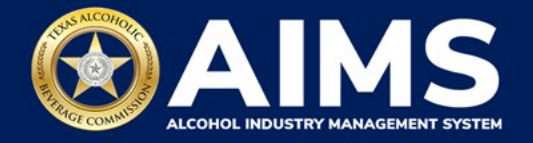

4. Scroll down and click the **Online filing** tile.

| - AIMS |                                                                                                    |                                                                                                    |                                                                                                    |                                                             |                    |                     |            |                     |             |            |                  |
|--------|----------------------------------------------------------------------------------------------------|----------------------------------------------------------------------------------------------------|----------------------------------------------------------------------------------------------------|-------------------------------------------------------------|--------------------|---------------------|------------|---------------------|-------------|------------|------------------|
|        | O The licenses visible to you are based on y                                                                                                    | The licenses visible to you are based on your access level. If you believe there is an error, please contact your account administrator. Select the license you would like to file excise taxes for. |                                                                                                    |                                                             |                    |                     |            |                     |             |            |                  |
|        | License Number                                                                                                    | License Type T                                                                                                    | DBA Operating Name                                                                                      | ▼ License                                                   | Status T           | City                | Ŧ          | State               | ٣           | Zip        | т                |
|        | 8                                                                                                    | Branch Distributor's License (BC)                                                                                                    |                                                                                                    | Active                                                      |                    | HOUSTON             |            | тх                  |             |            | Ĵ                |
|        | H 4 F H 5 Y Items per page                                                                                                    |                                                                                                    |                                                                                                    |                                                             |                    |                     |            |                     |             |            | 1 - 1 of 1 items |
|        | Please note that you must report for ev<br>report for that period and all subseque<br>Depending upon your license type, you<br>Excise reports are due by the 15th of ev | ery excise reporting period, even if y<br>nt unreported periods before you ma<br>will be required to upload different s<br>very month for the previous reporting                                     | ou did not conduct any alco<br>y report for the current exc<br>cchedules. Please contact T<br>y period. | hol business during<br>ise period.<br>'ABC support if you i | a reporting perioc | l. If you fail to n | eport duri | ng a period<br>ort. | l, you must | t complete | 9 your           |
|        | <b>@</b> }                                                                                                    |                                                                                                    |                                                                                                    | <u>(j)</u>                                                  |                    |                     | êNê        |                     |             |            |                  |
|        |                                                                                                    |                                                                                                    |                                                                                                    |                                                             |                    |                     | 809        | 1                   |             |            |                  |
|        | Destruction                                                                                                    | File                                                                                                    |                                                                                                    | Online<br>filing                                            |                    |                     | Exci       | ise tax<br>ort      |             |            |                  |
|        |                                                                                                    | →                                                                                                    | $\rightarrow$                                                                                           | ining                                                       |                    | $\rightarrow$       | i cp       |                     |             |            | $\rightarrow$    |
|        | (i)<br>Amend<br>excise tax report                                                                                                    | →                                                                                                    |                                                                                                    |                                                             |                    |                     |            |                     |             |            |                  |

5. **Select Reporting Period** from the dropdown list. You will typically be selecting the previous month as the reporting period.

Click the Next button.

| ≡ TABC - AIMS |                           | Payment Cert (1) 🏋 | • • |
|---------------|---------------------------|--------------------|-----|
|               | Online Filing             | * Required         |     |
|               | Select Reporting Period * |                    |     |
|               | June 2023                 | -                  |     |
|               | BACK NEXT                 |                    |     |
|               |                           |                    |     |

AIMS will automatically display the required schedules based on the permit type.

6. Skip to Step 9 if you have submitted an excise tax report in AIMS before. If this is your first time submitting in AIMS, you must enter an opening inventory. The opening inventory is equal to the total closing inventory from the previous reporting period. Enter opening inventory for each beverage category and click the Add Record button.

**Important note**: You won't be required to enter Opening Inventory amounts for subsequent report filings.

When complete, click Add Record.

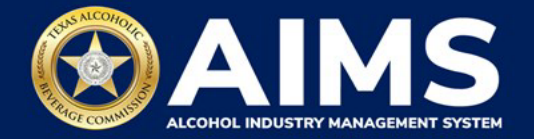

| ≡ TABC - AIMS                                                                        |            | ? | 8 |
|--------------------------------------------------------------------------------------|------------|---|---|
| Submit Opening Inventory                                                             |            |   |   |
| Add View                                                                             | * Required |   |   |
| Previous Bottled Inventory<br>0 Previous Bottled Inventory 0 Running Taxable Gallons |            |   |   |
| Opening inventory: Malt Beverage<br>3000                                             |            |   |   |
| BACK ADD RECORD                                                                      |            |   |   |

## Alcohol Types and Descriptions Provided for Reference

| Alcohol Type | Description             |
|--------------|-------------------------|
| MALT         | Malt beverage (gallons) |

7. A green box in the upper-right corner will confirm the record is saved.

Click View.

| ≡ TABC - AIMS                                  | 0             | θ   |
|------------------------------------------------|---------------|-----|
| Submit Opening Inventory                       | Record is sav | ed. |
| * Requi                                        | ired          |     |
| Add View                                       |               |     |
| Previous Bottled Inventory<br><b>0 0 0 0 0</b> |               |     |
| Opening inventory: Malt Beverage               |               |     |
| 0                                              |               |     |
| BACK ADD RECORD                                |               |     |
|                                                |               |     |

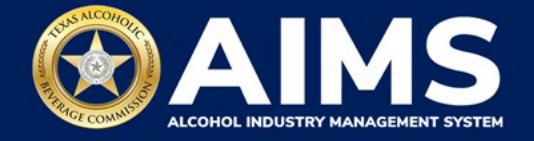

8. If entry information is incorrect, click the **trashcan icon** to delete the entry and add a new one. You can't edit entries.

Click the **Next** button.

| TABC - AIMS | 5               |                     |                   | 0              |
|-------------|-----------------|---------------------|-------------------|----------------|
| Su          | ubmit Openiı    | ng Inventory        |                   | Record is save |
|             |                 |                     |                   | * Required     |
|             | Add View        |                     |                   |                |
|             | EXPORT TO EXCEL |                     |                   |                |
|             | Alcohol         | ▼ Opening inventory | ▼ Description     | т              |
|             | MALT            | 150.0000            | Initial Inventory | → <b>□</b>     |
|             | H H H           |                     |                   |                |
|             |                 |                     | NEXT              |                |
|             |                 |                     |                   |                |
|             |                 |                     |                   |                |

9. Submit Schedule 2.

| Submit Schedule2                                               |
|----------------------------------------------------------------|
| Add View                                                       |
|                                                                |
| Please select the check box if there are no records to add     |
| * Required                                                     |
| Incoming alcohol / exemption * Invoice number * Invoice date * |
| Incoming • 02/01/2023                                          |
| Alcohol Type * Permit *                                        |
| Select v                                                       |
|                                                                |
| BACK ADD RECORD                                                |
|                                                                |

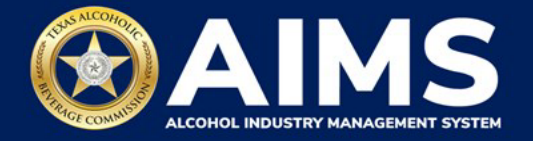

Select **Incoming Alcohol/Exemption** from the dropdown list: Report received alcohol (INCOMING) or record exemptions, if applicable. Select the option that applies.

| Transaction Type | Description                                                                |
|------------------|----------------------------------------------------------------------------|
| INCOMING         | Alcohol received                                                           |
| CARRIER          | Carrier claim                                                              |
| DESTRUCTIONS     | Approved TABC destruction amount                                           |
| EXPORTS          | Out-of-state exports                                                       |
| DISTRIBUTORS     | Sale to distributors                                                       |
| MILITARY         | Sales to military instillations                                            |
| OTHER            | You must receive TABC approval for this exemption type. Email questions to |
|                  | our Excise Tax team at excise.tax@tabc.texas.gov.                          |

## Enter Invoice Number.

## Select Invoice Date

Select **Alcohol Type** from the dropdown. Choose the correct alcohol type from the Alcohol Type options. Review the list below for descriptions. MALT is the only option for BB and BC permits.

| Alcohol Type | Description             |
|--------------|-------------------------|
| MALT         | Malt beverage (gallons) |

Enter **Quantity**: Gallon amounts cannot exceed four decimal places to the right. You must enter units using decimals.

| Correct  | Incorrect  |
|----------|------------|
| 101.3333 | 101.000056 |

Enter **Permit**: The permit field is only required for Incoming or Distributors transaction types (see below for descriptions of each transaction type).

- For transaction type INCOMING, enter the AIMS license number for the receiving permittee. Enter only the numbers and do not include any leading letters.
- For transaction type DISTRIBUTORS, enter the AIMS license of the supplying permittee. Enter only the numbers, do not include any leading letters.

There are three ways to find the AIMS license number:

- AIMS License Search
- TABC Licenses lookup table
- Public Inquiry

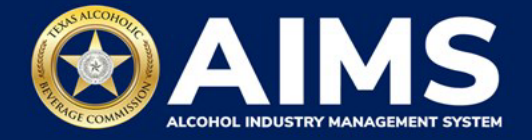

Click the **Add Record** button when complete. Complete the form for each alcohol type you sell.

| TABC - AIMS                                      |                         |                |            |
|--------------------------------------------------|-------------------------|----------------|------------|
| Submit Schedule2                                 |                         |                |            |
| Add View                                         |                         |                |            |
| Please select the check box if there are         | no records to add       |                | * Required |
| Previous bottled inventory Mail beverage<br>7500 | Running taxable gallons |                |            |
| Incoming alcohol / exemption *                   | Invoice number *        | Invoice date * |            |
| Exports                                          | ✓ 12314564              | 02/01/2023     | 0          |
| Alcohol Type *                                   | Quantity *              |                |            |
| MALT                                             | ✓ 1350                  |                |            |
| Credit Memo                                      | ВАСК                    | RECORD         |            |

Once all entries have been entered, click **View**.

| E TABC - AIMS |                                                       |                                 |            |                |            | 00                 |
|---------------|-------------------------------------------------------|---------------------------------|------------|----------------|------------|--------------------|
|               | Submit Schedule2                                      |                                 |            |                |            | • Record is saved. |
|               | Add View                                              |                                 |            |                |            |                    |
|               | Please select the check box if there are no records t | o add                           |            |                |            |                    |
|               |                                                       |                                 |            |                | * Required |                    |
|               | # Previous bottled inventory Malt beverage 7500       | Running taxable gallons<br>8225 |            |                |            |                    |
|               | Incoming alcohol / exemption *                        | Invoice number *                |            | Invoice date * |            |                    |
|               | Incoming                                              | ~                               |            | 02/01/2023     | 0          |                    |
|               | Alcohol Type *                                        | Quantity *                      |            |                |            |                    |
|               | Select                                                | ~                               |            |                |            |                    |
|               | Credit Memo                                           |                                 |            |                |            |                    |
|               |                                                       | BACK                            | ADD RECORD |                |            |                    |

If entry information is incorrect, click the **trashcan icon** to delete the entry and add a new one. Click the **Next** button.

| E TABC - AIMS |                 |                  |       |           |   |            |   |         |   |             |               |   |     | 0 | 0 |
|---------------|-----------------|------------------|-------|-----------|---|------------|---|---------|---|-------------|---------------|---|-----|---|---|
|               | Submit Sche     | edule2           |       |           |   |            |   |         |   |             |               |   |     |   |   |
|               | Add View        |                  |       |           |   |            |   |         |   |             |               |   |     |   |   |
|               | EXPORT TO EXCEL |                  |       |           |   |            |   |         |   |             |               |   |     |   |   |
|               | Invoice Date    | T Invoice N      | imber | ▼ Permit  | ٣ | Quantity   | т | Alcohol | т | Transaction | т             |   |     |   |   |
|               | 02/15/2023      | 45612            |       | 106795547 |   | 1,000.0000 |   | MALT    |   | Incoming    | $\rightarrow$ |   | 4 9 |   |   |
|               | H 4 > H 5       | * items per page |       |           |   |            |   |         |   |             |               | _ |     |   |   |
|               |                 |                  |       |           |   | NEXT       |   |         |   |             |               |   |     |   |   |
|               |                 |                  |       | /         |   |            |   |         |   |             |               |   |     |   |   |

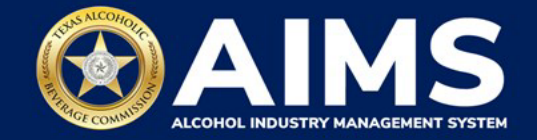

10. Submit Schedule 4.

| 🗮 ТАВС | - AIMS                                                                                                    | ? | 8 |
|--------|----------------------------------------------------------------------------------------------------|---|---|
|        | Submit Schedule4                                                                                           |   |   |
|        | Add View                                                                                                   |   |   |
|        | * Required                                                                                                 |   |   |
|        | Previous bottled inventory Malt<br>beverage     3000     Constant Previous bottled inventory Malt     2500 |   |   |
|        | Brand name Package size * Package count                                                                    |   |   |
|        | Select 🗸                                                                                                   |   |   |
|        | BACK ADD RECORD                                                                                            |   |   |

Enter Brand Name from <u>TABC Product Registration Certificate</u>.

Enter **Package Size**: See the <u>chart on the TABC Alcohol Excise Taxes page</u>. Choose the appropriate package size from the Package Size column. The chart also provides Quantity and Size for clarity, but the values in those columns do not need to be entered into the schedule.

Enter **Package Count**: Number of packages, represented as a whole number.

Click the Add Record button when complete. Complete the form for each brand.

| E TABC - A | IMS                                                 |                           |                         |            | ? | θ |
|------------|-----------------------------------------------------|---------------------------|-------------------------|------------|---|---|
| S          | Submit Schedule4                                    |                           |                         |            |   |   |
|            | Add View                                            |                           |                         |            |   |   |
|            |                                                     |                           |                         | * Required |   |   |
|            | Previous bottled inventory Malt<br>beverage<br>3000 | Running taxable g<br>2500 | allons                  |            |   |   |
|            | Brand name                                          | Package size *            | Package count           |            |   |   |
|            | Bosco Brew                                          | 18/16oz                   | <ul><li>✓ 100</li></ul> |            |   |   |
|            |                                                     | ВАСК                      | ADD RECORD              |            |   |   |

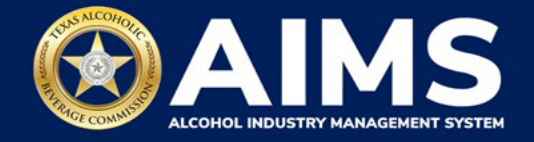

Once all brands have been entered, click **View**.

| ≡ TABC - AIMS                                       |                 |               | 0 B                              |
|-----------------------------------------------------|-----------------|---------------|----------------------------------|
| Submit Schedule4                                    |                 |               | Record is seved.      * Required |
| Previous bottled inventory Malt<br>beverage<br>3000 | Running taxable | gallons       |                                  |
| Brand name                                          | Package size *  | Package count |                                  |
|                                                     | BACK            | ADD RECORD    |                                  |

If entry information is incorrect, click the **trashcan icon** to delete the entry and add a new one.

| TABC - AIM | s              |             |                                    |                                                                                                    |                                                                                                    |                                                                                                    |                                                                                                    |                                         |                                                                                                    | ?                                                                                                    | θ                                                            |
|------------|----------------|-------------|------------------------------------|----------------------------------------------------------------------------------------------------|----------------------------------------------------------------------------------------------------|----------------------------------------------------------------------------------------------------|----------------------------------------------------------------------------------------------------|-----------------------------------------|----------------------------------------------------------------------------------------------------|----------------------------------------------------------------------------------------------------|--------------------------------------------------------------|
| S          | ubmit Sc       | hed         | ule4                               |                                                                                                    |                                                                                                    |                                                                                                    |                                                                                                    |                                         |                                                                                                    | • Record is s                                                                                                    | aved.                                                        |
|            | Add View       | _           |                                    |                                                                                                    |                                                                                                    |                                                                                                    |                                                                                                    |                                         |                                                                                                    |                                                                                                    |                                                              |
|            | EXPORT TO EXCE | L           |                                    |                                                                                                    |                                                                                                    |                                                                                                    |                                                                                                    |                                         |                                                                                                    |                                                                                                    |                                                              |
|            | Brand Name     | Ŧ           | Package Size                       | T                                                                                                    | Gallon Quantity                                                                                                    | T                                                                                                    | Package Count                                                                                                    | T                                       |                                                                                                    |                                                                                                    |                                                              |
|            | Bosco Brew     |             | 24/16oz                            |                                                                                                    | 54.00000                                                                                                    |                                                                                                    | 18                                                                                                    | $\rightarrow$                           | ¢ _                                                                                                    |                                                                                                    |                                                              |
|            | 14 4 F F       | 5           | <ul> <li>items per page</li> </ul> |                                                                                                    |                                                                                                    |                                                                                                    |                                                                                                    |                                         |                                                                                                    |                                                                                                    |                                                              |
|            |                |             |                                    |                                                                                                    | NEXT                                                                                                    |                                                                                                    |                                                                                                    |                                         |                                                                                                    |                                                                                                    |                                                              |
|            | S              | TABC - AIMS | TABC - AIMS                        | Add View<br>EXPORT TO EXCEL<br>Brand Name T Package Size<br>Bosco Brew 24/16oz<br>K K P K P K S T Items per page | Add View   Description     Add     View     Description     Package Size     Bosco Brew     24/16oz     Idd     Idd     Idd     View     Package Size     T     Bosco Brew     24/16oz     Idd     Idd     Idd     Idd     View     Package Size     T     Bosco Brew     24/16oz     Idd     Idd     Idd     Idd     Idd     Idd     Idd     Idd     Idd     Idd     Idd     Idd     Idd     Idd     Idd     Idd     Idd     Idd     Idd     Idd     Idd     Idd     Idd     Idd     Idd     Idd     Idd     Idd     Idd     Idd     Idd     Idd | TABC - AIMS  Submit Schedule4  Add View  C EXPORT TO EXCEL  Brand Name  Y Package Size  Y Gallon Quantity  Bosco Brew  24/16oz  54.0000  K K BOSCO  K K BOSCO  K K BO | TABC - AIMS  Submit Schedule4  Add View  REVENT TO EXCEL  Brand Name  Y Package Size  Gallon Quantity  Y Bosco Brew 24/16oz 54.0000  K KEXT  NEXT | TABC - AIMS  Submit Schedule4  Add View | Add View<br>CXPORT TO EXCEL<br>Brand Name T Package Size T Gallon Quantity T Package Count T<br>Bosco Brew 24/16oz 54.0000 18<br>4 4 b H 5 T Items per page | Add View<br>EXPORT TO EXCEL<br>Brand Name T Package Size T Gallon Quantity T Package Count T<br>Bosco Brew 24/16oz 54.0000 18 0 0 0<br>18 0 0 0 0 | ACC - AMS<br>Calculate<br>Calculate<br>Calculate<br>Add View |

Click the **Next** button.

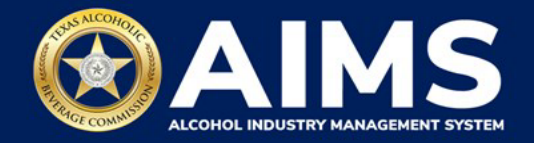

11. Submit Summary.

Select the Alcohol Type dropdown list.

Enter Ending Inventory.

Click Add Record.

| ≡ | TABC - AIMS                                                                                                    |            | ? | 0 |
|---|----------------------------------------------------------------------------------------------------|------------|---|---|
|   | Submit Summary                                                                                                    |            |   |   |
|   | + Add 🗉 Summary                                                                                                    | * Required |   |   |
|   | Previous bottled inventory Malt<br>beverage<br>3000     Source Additional Additional Additiona Additional Additationa Additiona |            |   |   |
|   | Alcohol Type * Ending inventory *                                                                                                    |            |   |   |
|   | MALT 3500                                                                                                    |            |   |   |
|   | BACK ADD RECORD                                                                                                    |            |   |   |

12. When complete, click **Summary**.

| ≡ TABC - AIMS                                       |                         | <b>9 9</b>       |
|-----------------------------------------------------|-------------------------|------------------|
| Submit Summary                                      |                         | Record is saved. |
| + Add 🗉 Summary                                     |                         | * Required       |
| Previous bottled inventory Malt<br>beverage<br>3000 | Running taxable gallons |                  |
| Alcohol Type *                                      | Ending inventory *      |                  |
| Select 🗸                                            |                         |                  |
|                                                     | BACK ADD RECORD         |                  |

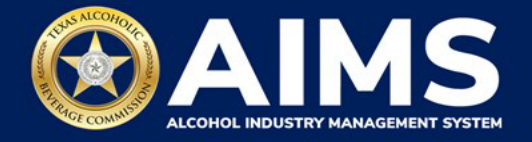

13. If entry information is incorrect, click the **trashcan icon** to delete the entry and add a new one.

Click the **Next** button.

| ≡ таво | C - AIMS        |         |                  |         |           | ?             | θ     |
|--------|-----------------|---------|------------------|---------|-----------|---------------|-------|
|        | Submit Su       | mmary   |                  |         | * Require | • Record is s | aved. |
|        | + Add           | Summary |                  |         |           |               |       |
|        | EXPORT TO EXCEL |         |                  |         |           |               |       |
|        | Alcohol         | т       | Ending inventory | Ŧ       |           |               |       |
|        | MALT            |         | 200.0000         | <br>→ 0 | *         |               |       |
|        | <  →            |         |                  |         |           |               |       |
|        |                 |         | NEXT             |         |           |               |       |

14. Review the Attestation and click the **Submit** button.

| Attestation                                                                                                    |
|----------------------------------------------------------------------------------------------------|
| By submitting this report, you are representing to the Commission that you are<br>legally authorized to do so on behalf of the entity/business listed as the<br>permittee. Furthermore, you are affirming that all the information and facts<br>stated in the report, or in any written instrument relating to or supplementing the<br>report, are true, correct, and not misleading. A false or misleading statement may<br>result in cancellation or suppension of the license or permit. |
| BACK SUBMIT                                                                                                    |

15. The payment screen will appear with the charges. Review the charges and scroll down.

Choose Payment Type from the dropdown list.

**Important note:** A convenience fee is charged for credit card payments, while no fee is applied to ACH or TexNet payments.

If you submit payment through TEXNET, see the **TEXNET Payment User Guide**.

Select the **checkbox** to agree to the attestation.

Click the **Pay Now** button to be taken to Texas.gov for payment.

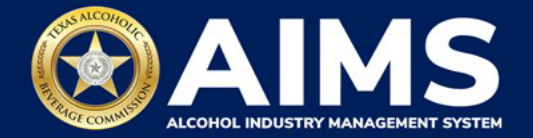

|                                                                       |                                                                                                    | *                                                                                             |
|-----------------------------------------------------------------------|----------------------------------------------------------------------------------------------------|-----------------------------------------------------------------------------------------------|
| Grand Total:                                                          |                                                                                                    | \$148.67                                                                                      |
| Agency Fee:                                                           |                                                                                                    | \$148.67                                                                                      |
| 2% Discount:                                                          |                                                                                                    | \$0.00                                                                                        |
| Credit:                                                               |                                                                                                    | \$0.00                                                                                        |
| Total Costs*:                                                         |                                                                                                    | \$148.67                                                                                      |
|                                                                       | Choose Payment Type *                                                                                   |                                                                                               |
|                                                                       |                                                                                                    |                                                                                               |
|                                                                       | Select                                                                                                  |                                                                                               |
| *This service is prov<br>includes funds that<br>is provided by a thin | rided by Texas.gov, the official w<br>support the ongoing operations<br>d party in partnership with the | vebsite of Texas. The price of this service<br>and enhancements of Texas.gov, which<br>State. |
| By selecting this                                                     | heckbox, I swear that I have vo                                                                         | untarily executed this report.                                                                |
|                                                                       | BACK PAY N                                                                                              | ow                                                                                            |

After completing payment, your report is considered submitted. If you need to make changes to the report after submission, see the <u>Amend Excise Tax Report User Guide</u>.